## Installing Citrix Receiver on a Mac

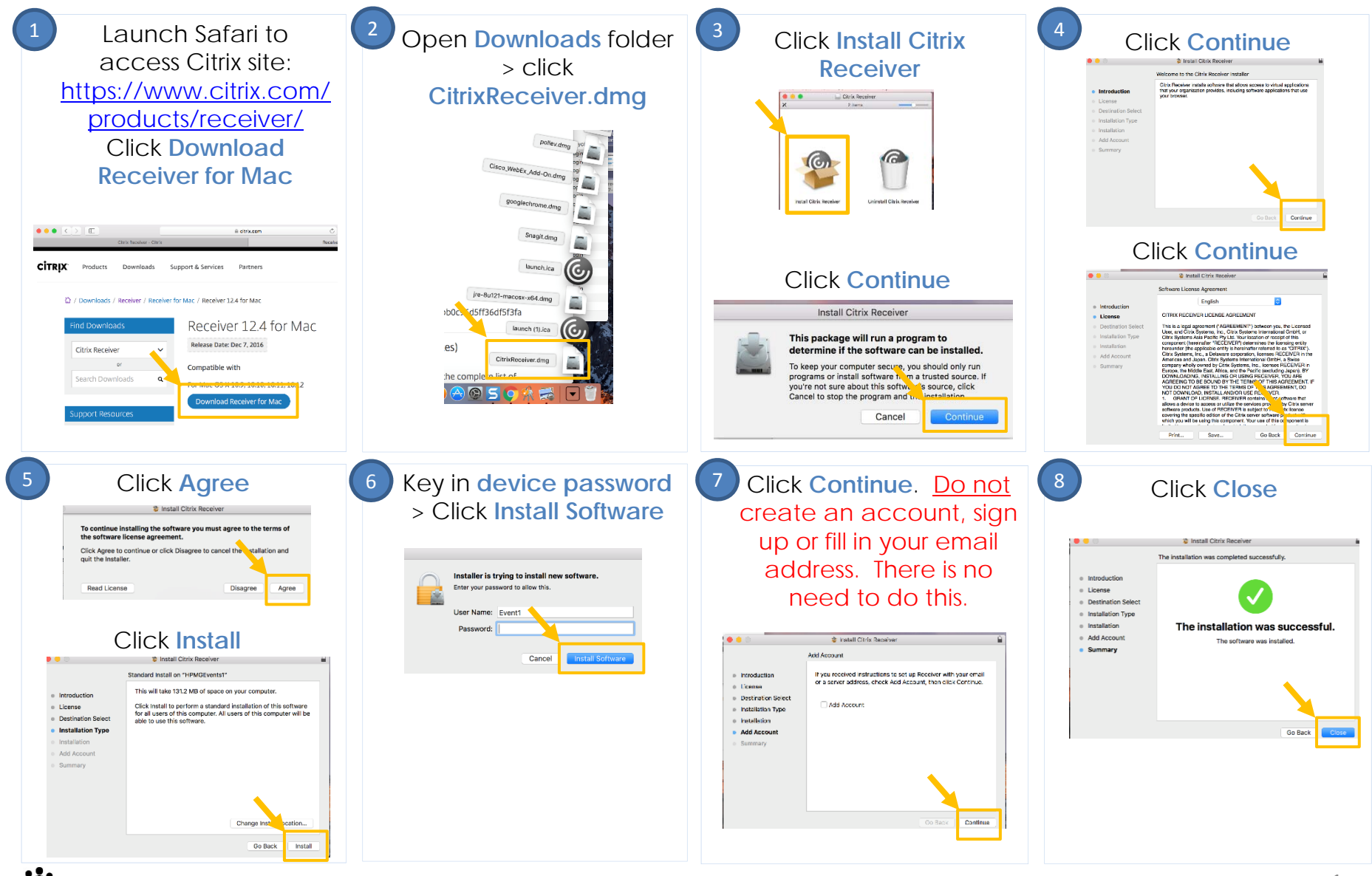

KAISER PERMANENTE®

## Safari Configuration: Allows Citrix to be used

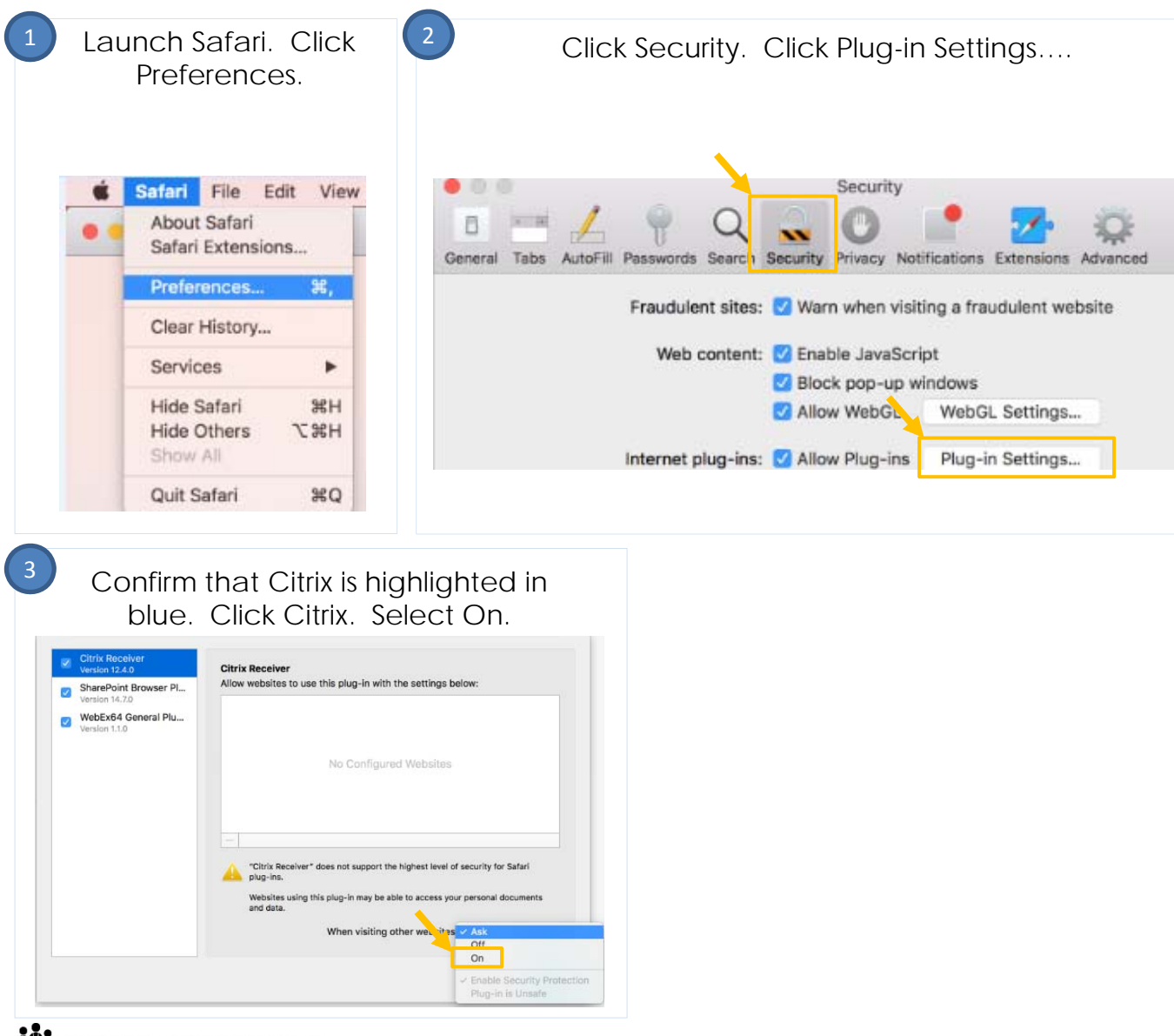

KAISER PERMANENTE®

## Accessing the KP HealthConnect EMR Remotely via Mac

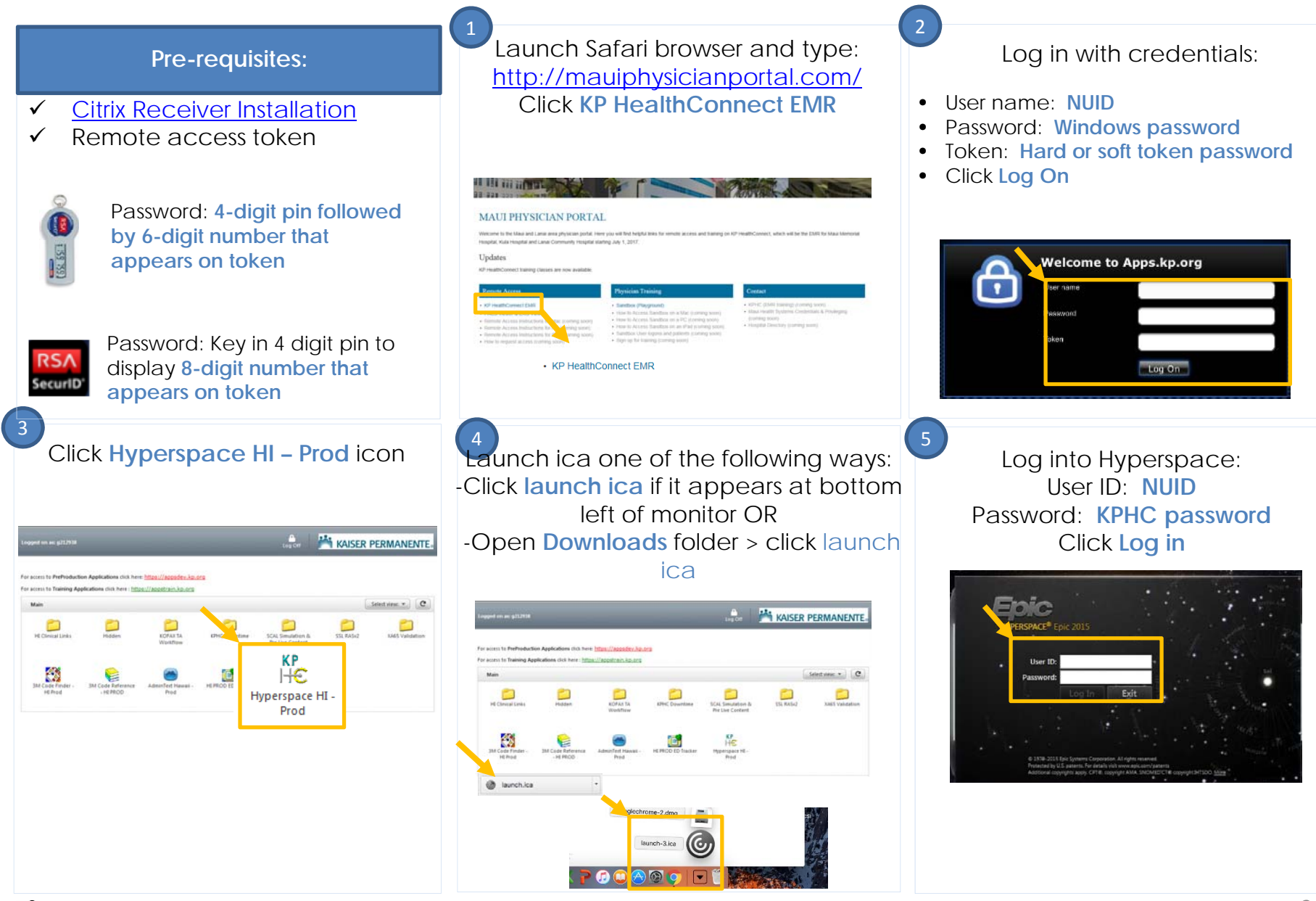

KAISER PERMANENTE.